# □ 研修の申込方法及び留意事項等

## 1 総合教育センターで実施する研修講座の申込方法の概要

各所属の申込担当者は、研修対象者を把握し、所定の方法で申し込むこと。 なお、研修講座毎の申込方法がそれぞれ異なるので十分に留意すること。 ※ 研修講座の日程及び内容の概要は総合教育センターWebページ又は右のQRコード からアクセスし閲覧することができる。 URL http://www1.iwate-ed.jp/kensyu/index.html 岩手県立総合教育センター > 研修講座 > 研修講座一覧

#### (1) 基本研修、特別研修の申込みについて

各所属に発行されている岩手県教育情報交流ネット「ID」「パスワード」を用いて、ログイン (p. 14~15 参照) し申し込むこと。

#### ア 申込みの流れ

(ア) 「幼稚園等初任者研修」、「幼稚園等中堅教諭等資質向上研修」の申込み(p. 18、34 参照) <市町村教育委員会所管の幼稚園・認定こども園等>

| 市町村立 | 《4月12日締切》 | 市町村教        | 《4月19日締切》   | 教育        | 《4月26日締切》                               | 総合教育 |
|------|-----------|-------------|-------------|-----------|-----------------------------------------|------|
| 幼稚園長 | 「研修様式1】   | 育委員会<br>教会長 | 「 四 攸 样 士 1 | 爭務所<br>斫長 | ▼ 7 7 7 7 7 7 7 7 7 7 7 7 7 7 7 7 7 7 7 | センター |
| Ŧ    |           | 教月文         |             | ЛК        |                                         | DI K |
|      | オチロ人のごがっい | レネッシノ上イムロ   |             | 11 / 11   |                                         |      |

<<u>市町村教育委員会の所管ではない</u>幼稚園・認定こども園等、公立幼稚園等>

| 学校長 | 《4月12日締切》             | ※ ム 教 去 わ い み … 正 巨 |
|-----|-----------------------|---------------------|
| 園長等 | 【研修様式1】又は岩手県教育情報交流ネット | 総合教育センター所安          |

(イ) 上記(ア)以外の基本研修、特別研修の申込み

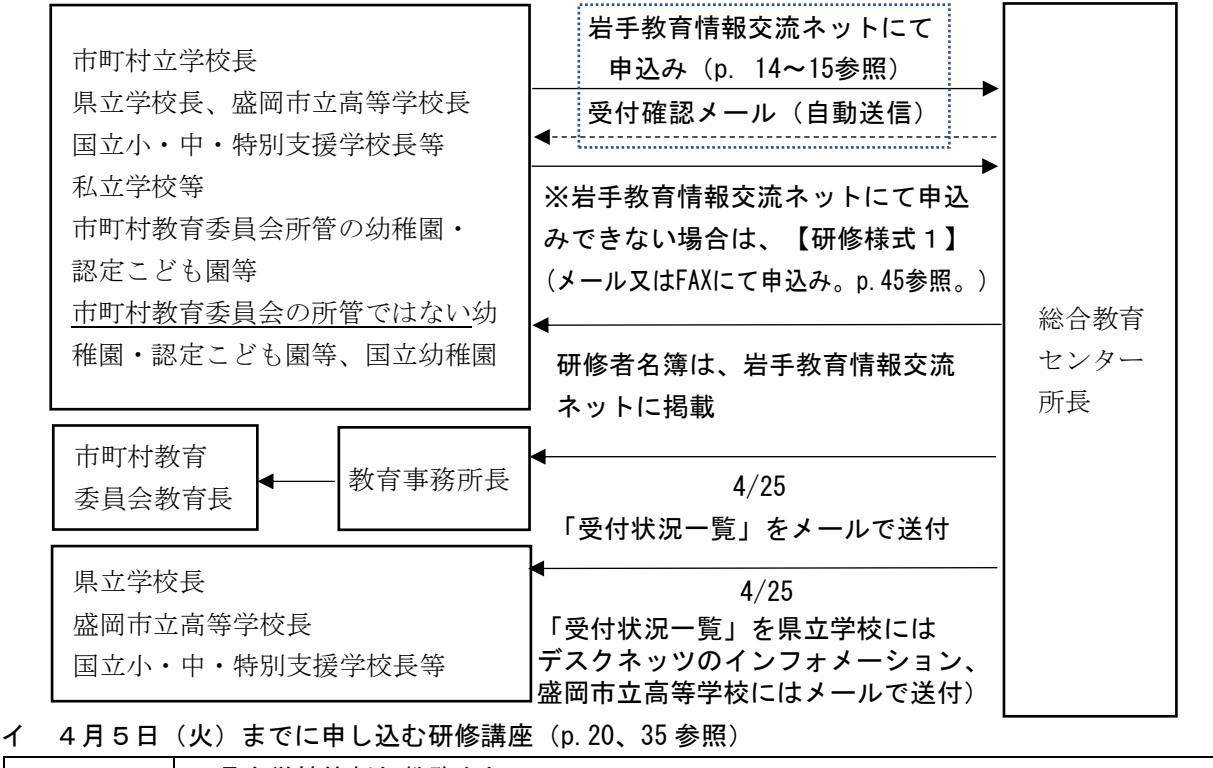

| 性则研放 | ・県立学校等新任教務主任Ⅰ・Ⅱ |
|------|-----------------|
| 特別饼修 | ・県立学校ネットワーク管理者  |

ウ 4月12日(火)までに申し込む研修講座(p.17~18、34~35参照)

| 基本研修 | ・2年目研修 ・3年目研修 ・教職経験者5年研修 ・中堅教諭等資質向上研修                |  |  |  |
|------|------------------------------------------------------|--|--|--|
|      | ·幼稚園等初任者研修 · 幼稚園等中堅教諭等資質向上研修                         |  |  |  |
|      | ・小・中学校新任教務主任(中央会場) ・小・中学校特別支援学級等設置校校長                |  |  |  |
| 特別研修 | <ul> <li>中学校免許外教科担任</li> <li>高等学校新任教育相談担当</li> </ul> |  |  |  |
|      | ・県立学校等新任生徒指導主事・・県立学校等新任保健主事                          |  |  |  |
|      |                                                      |  |  |  |

エ 指定された期日までに申し込む研修講座(p. 19、36 参照)

| 特別研修 | ・幼児教育中核リーダー養成Ⅰ・Ⅱ | 4月28日(木)まで |
|------|------------------|------------|
|      | ・幼児教育アドバイザーⅠ・Ⅱ   | 5月10日(火)まで |
|      | ・保育者レベルアップ ステップ1 | 6月7日(火)まで  |
|      | ・保育者レベルアップ ステップ2 | 10月4日(火)まで |

才 留意事項

- (ア) 対象者がいない場合は、「該当者なし」として登録すること。
- (イ) <u>研修を欠席する又は延期する場合は、47ページ</u>【研修様式3】により、延期届を提出すること。 なお、育児休業等が複数年度にわたる場合は、毎年度延期届を提出すること。
  - ※ 2年目研修のセンター研修を延期した場合、所属長及び関係機関と協議の上、翌年の2年目研 修と3年目研修のセンター研修に参加することもできる。
- (ウ)教育事務所等では、4月25日までに総合教育センター所長から発出される「受付状況一覧」を確認し、訂正の有無及び訂正内容について、総合教育センター研修推進委員長(理科教育担当総括)まで連絡すること。
- (エ) 岩手教育情報交流ネット以外の方法による申込みが必要な研修講座については、別途通知される。

#### (2) 指定された期日までに申し込む研修講座、公開講演について

#### ア 対象研修講座

希望研修は 36~38 ページ、公開講演<u>(申込み締切日は開催日の2週間前)</u>は 38 ページを参照する こと。

イ 申込みから受付までの流れ

|                 | 岩手教育情報交流ネットにて                |
|-----------------|------------------------------|
| 市町村立学校長         | 申込み (p.16参照)                 |
| 県立学校長           | 受付確認メール(自動送信)                |
| 盛岡市立高等学校長       | <b>▲</b> <u>+</u>            |
| 国立小・中・特別支援学校長等  | ►                            |
| 私立学校等           | ※岩手教育情報交流ネットにて申込             |
| 市町村教育委員会所管の幼稚園・ | みできない場合は、【研修様式1】   総合教育      |
| 認定こども園等         | (メール又はFAXにて申込み。p.45参照。) センター |
| 市町村教育委員会の所管ではない | ,                            |
| 幼稚園・認定こども園等     | 一                            |
| 国立幼稚園           |                              |
|                 |                              |
|                 |                              |
| 币町村教育委員会教育長<br> | 岡市立局等字校はメールを併用)<br>          |
| 教育事務所長          | ·                            |

## 2 岩手教育情報交流ネットによる研修講座の申込みについて

総合教育センターが実施する研修講座について、研修者の報告、申込み、文書の経由、集約等に係る事務作業の軽減を目的に、岩手教育情報交流ネットによる自動受付システムが導入されている。

- (1)利用に際しての注意事項
  - ① 岩手教育情報交流ネットが利用できる場合は、総合教育センターが実施する研修講座(一部の研修 講座を除く)の申込みを、岩手教育情報交流ネットにより行う。ただし、岩手教育情報交流ネットが 利用できない場合は、11~12ページを参照し申し込むこと。
  - ② ログインの際に、所属長宛てに発行された ID、パスワードが必要である。
     ※ ID、パスワードは、関係者以外に知られることがないように厳重に管理すること。
  - ③ <u>基本研修及び特別研修については、研修対象者がいない場合は、「該当者なし」として登録(登録</u> <u>締切日は4月12日)</u>すること(p.11、14~15参照)。
  - ④ 岩手教育情報交流ネットで研修講座を申込むと、受付確認メールが自動送信される。

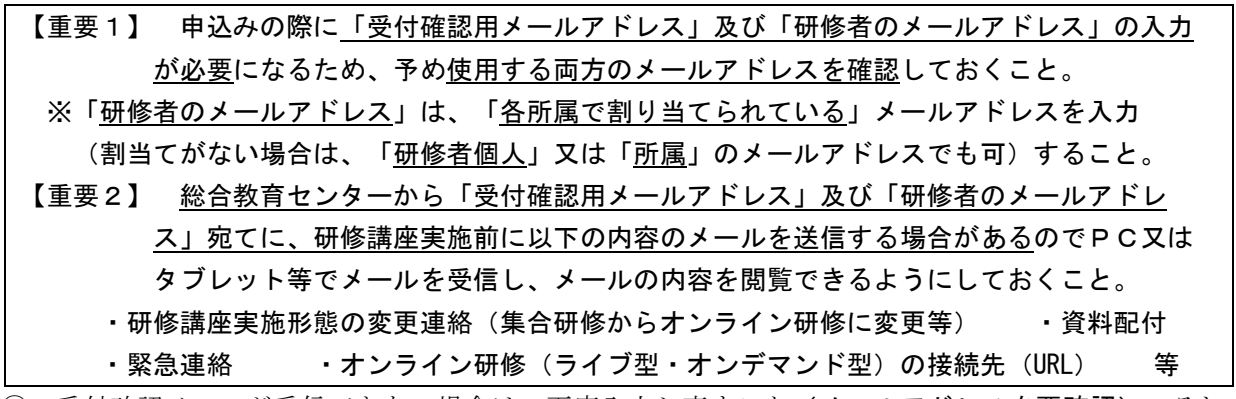

⑤ 受付確認メールが受信できない場合は、再度入力し直すこと(メールアドレスを要確認)。それでも受付確認メールを受信できない場合や、入力した内容を訂正したい場合は、総合教育センター情報・産業教育担当に問い合わせること。

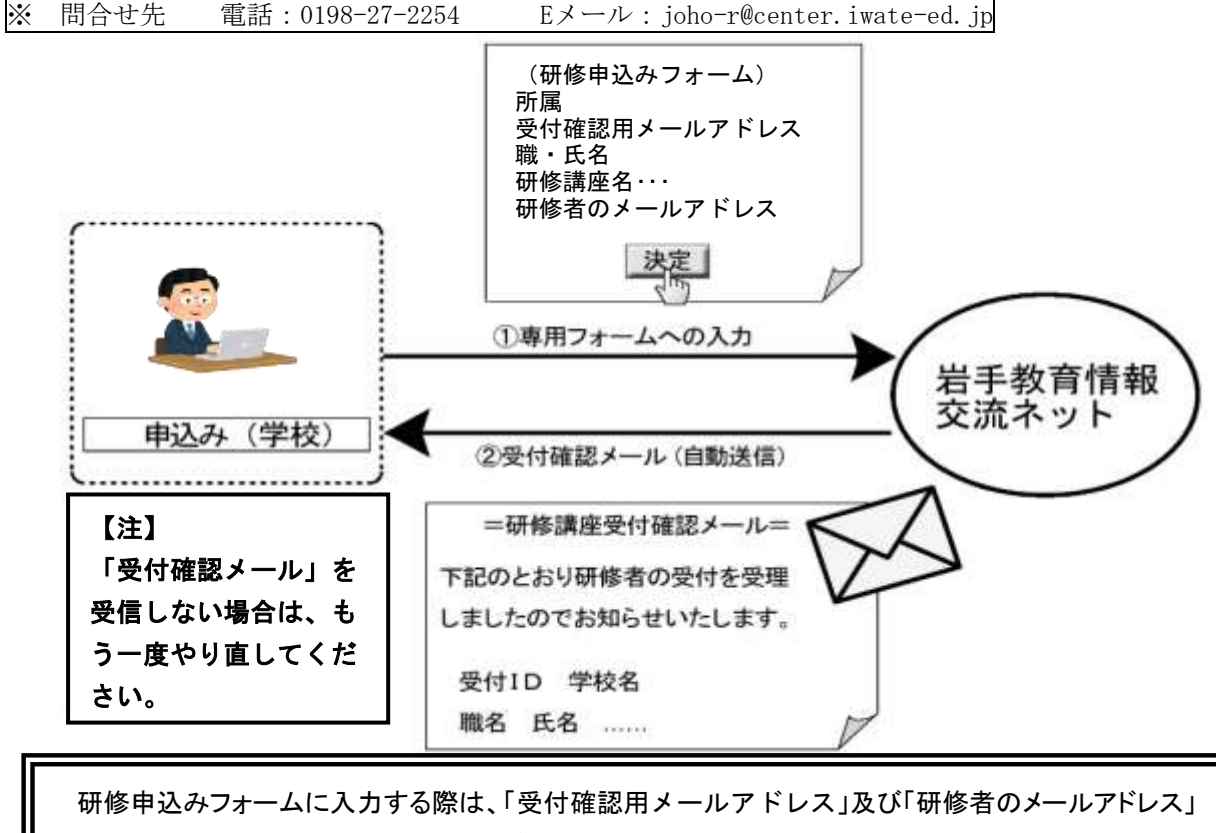

- (2) 岩手教育情報交流ネットへのログイン方法及び「ID」「パスワード」を入力 次のA、Bいずれかの方法でログインする。
  - A: 岩手県立総合教育センターWebページを開き、下記①~⑤に従って操作する。
    - ① 「岩手県立総合教育センター」のトップページを開く。
    - ② 「岩手教育情報交流ネット」のバナーをクリックする。
    - ③ 「岩手教育情報交流ネット」のトップページ右上の「ログイン」をクリックする。
    - ④ 各学校等に発行されている「ID」「パスワード」を入力する。

| * | ID, | パスワー | ドが不明な場合の問い合わせ先 |
|---|-----|------|----------------|
|---|-----|------|----------------|

| ア | 幼稚園、認定こども園 | 教科領域教育担当        |                                     |
|---|------------|-----------------|-------------------------------------|
|   | 保育所等       | 電話:0198-27-2735 | E メール : kyouka-r@center.iwate-ed.jp |
| イ | 上記ア以外      | 情報・産業教育担当       |                                     |
|   |            | 電話:0198-27-2254 | E メール : joho-r@center.iwate-ed.jp   |
| 0 |            |                 |                                     |

⑤ ログインが完了するとユーザー名が表示され、画面左のメニューが変わる。

B:アドレスバーに URL 「https://www2.iwate-school.jp/」を直接入力し、「岩手教育情報交流ネット」のトップページを開いた後、上記③~⑤に従って操作する。

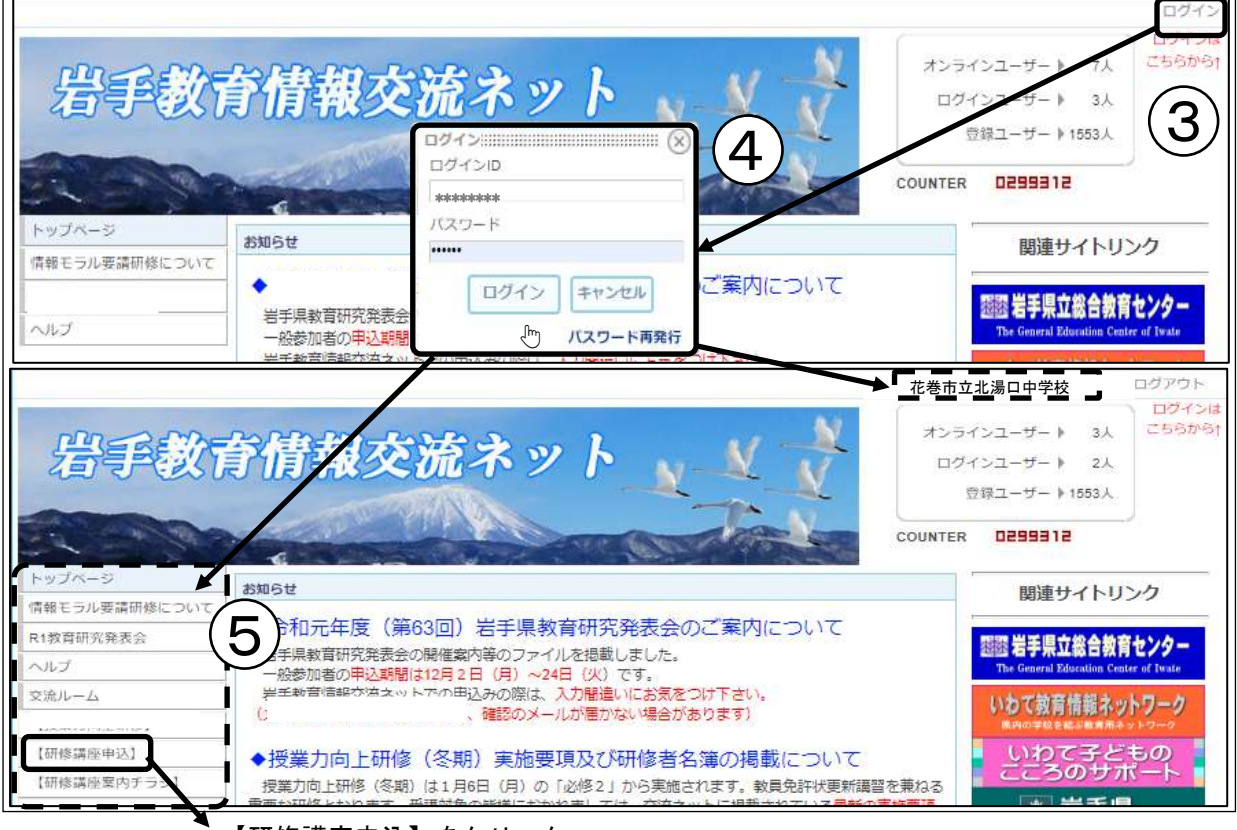

【研修講座申込】をクリック

- (3) 基本研修、特別研修の申込方法
  - ① 「研修講座申込」のメニューから「基本/特別研修」をクリックする。
  - ② 校種別メニューから校種を選択しクリックする。

| トップページ     「林樹県独中     「     ・    日本     ・    日本     ・     ・    日本     ・     ・     ・     ・     ・     ・     ・     ・     ・     ・     ・     ・     ・     ・     ・     ・    ・     ・     ・     ・     ・     ・     ・     ・     ・     ・     ・     ・     ・     ・     ・     ・     ・     ・     ・     ・     ・     ・     ・     ・     ・     ・     ・     ・     ・     ・     ・     ・     ・     ・     ・     ・     ・     ・     ・     ・     ・     ・     ・     ・     ・     ・     ・     ・     ・     ・     ・     ・     ・     ・     ・     ・     ・     ・     ・     ・     ・     ・     ・     ・     ・     ・     ・     ・     ・     ・     ・     ・     ・     ・     ・     ・     ・     ・     ・     ・     ・     ・     ・     ・ | und State          | • 2000-08      | · SHAR             |    |
|----------------------------------------------------------------------------------------------------|--------------------|----------------|--------------------|----|
|                                                                                                    | 476 B\$76          | Milli Sill 78  | áitti ( Tétti      |    |
| ③ 各校種のページ上に記載している                                                                                                    | 【注意1】~【注意3         | 】のとおり「登録       | マオーム」に入力する         | 5. |
| 【注意1】 <b>このページの研修すべて</b>                                                                                                    | こについて、学校に該注        | 当者がいない場合       | は、以下の <u>「対象者が</u> | い  |
| <u>ない場合の登録フォーム」</u>                                                                                                    | <b>にのみ入力</b> 願います。 | <u>このフォームに</u> | 入力した際には、それ         | レぞ |
| <u>れの研修講座フォームから</u>                                                                                                    | <u>。報告する必要はあり</u>  | <u>ません</u> 。   |                    |    |

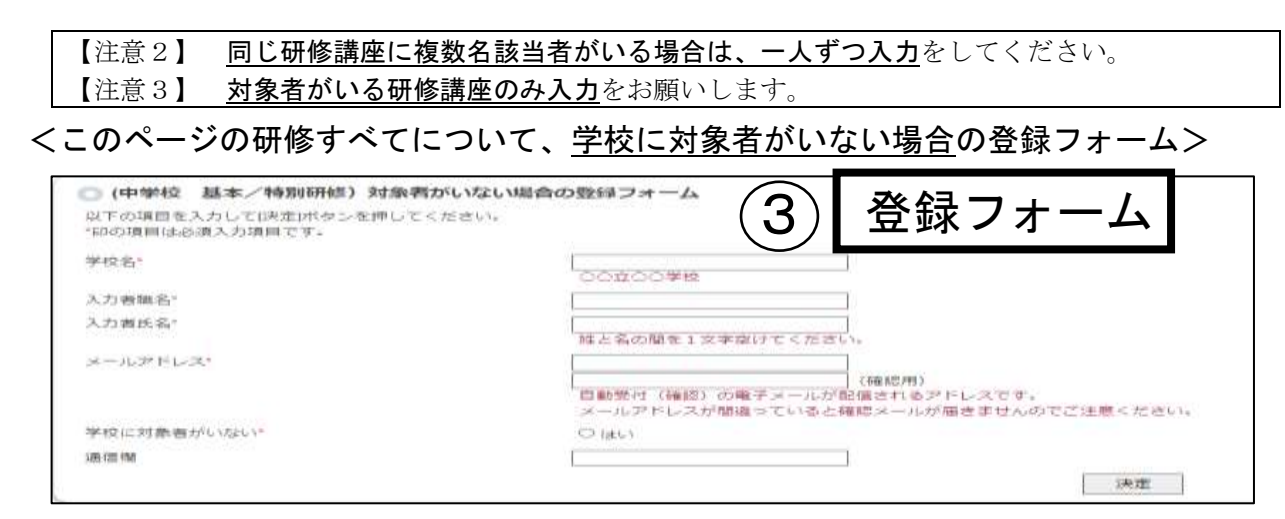

# <<u>対象者がいる場合</u>の登録フォーム>

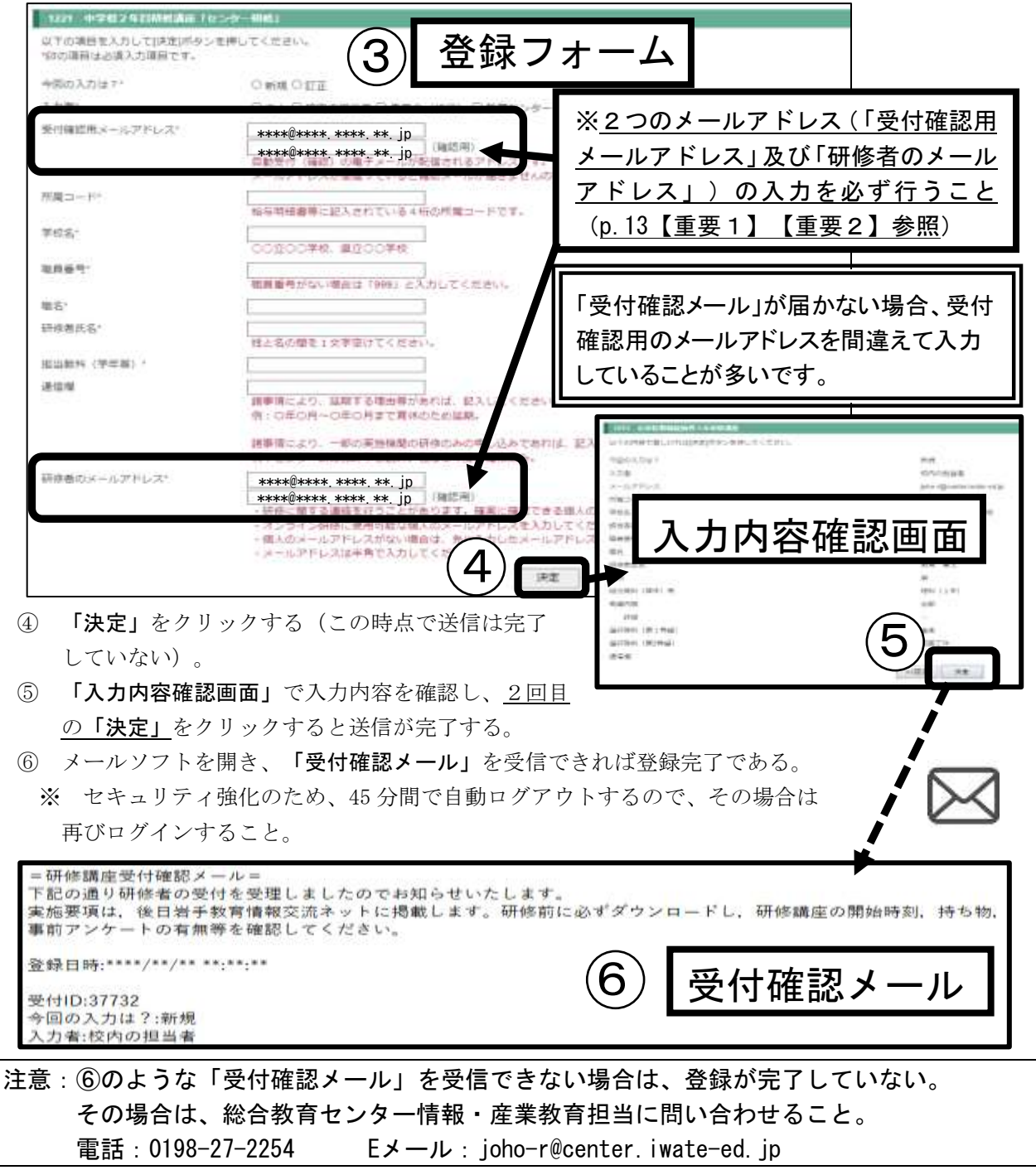

- (4)希望研修、公開研修、公開講演の申込方法
  - ① 「研修講座申込」のメニューの「希望研修」「公開研修」「公開講演」の中から該当するボタンをク リックする。
  - ② ①で選んだ研修講座の区分が表示されるので、該当する区分をクリックする。
  - ③ 「登録フォーム」には、必要事項を入力する。2つのメールアドレス(「受付確認用メールアドレ ス」及び「研修者のメールアドレス」)の入力を必ず行うこと(p.13【重要1】【重要2】参照)。
     ※ 申込受付がすでに終了している場合、「現在、登録業務を停止しています。」と表示される。

| n Nyzikity 💿 Desku |                                                                                                    |                                                                    | • <b>2</b> 866                                   | - ARRA                                         |
|--------------------|----------------------------------------------------------------------------------------------------|--------------------------------------------------------------------|--------------------------------------------------|------------------------------------------------|
| ▶ トップペーラ ■ 「能動物」   | - 455H 2 - 5H/165                                                                                                    |                                                                    | *遺職                                              | >瓶枝萎缩                                          |
| 受付確認用メールアドレス*      | ****@**** **** *** j<br>****@**** **** *** j                                                                               |                                                                    | 登録フォ                                             | - <b>Д</b>                                     |
| 研修者のメールアドレス*       | ****@****、***、**、jp<br>*#**@****、***、**、jp<br>・研修に関する連絡を行うことがあ<br>・コンサンサドに使わりにない場合<br>・個人のメールアドレスがない場合<br>・メールアドレスは半角で入力して | (確認用)<br>)ます。確実(積認できる頃、<br>のメールアドレスを入力して<br>さ、先に入力したメールアド<br>ください。 | ※ <u>2つのメ</u><br>( <u>「受付確</u><br>レス」及び<br>ルアドレス | <u>ールアドレス</u><br>認用メールアド<br>「研修者のメー<br>」)の入力を必 |
|                    |                                                                                                    | ( <b>4</b> ) [##                                                   | 〕<br><u>ず行うこと</u><br>【重要2】                       | <u>(p. 13【重要1】</u><br>参照)                      |

- ④ 「決定」をクリックする(この時点で送信は完了していない)。
- ⑤ 「入力内容確認画面」で入力内容を確認し、2回目の「決定」をクリックすると送信が完了する。
   ※ 複数の研修講座を申込む場合、③~⑤の操作を1件ごとに行うこと。
- ⑥ 「受付確認メール」を受信すれば登録完了である。
  - ※ セキュリティ強化のため、45分間で自動ログアウトするので、その場合は再びログインすること。

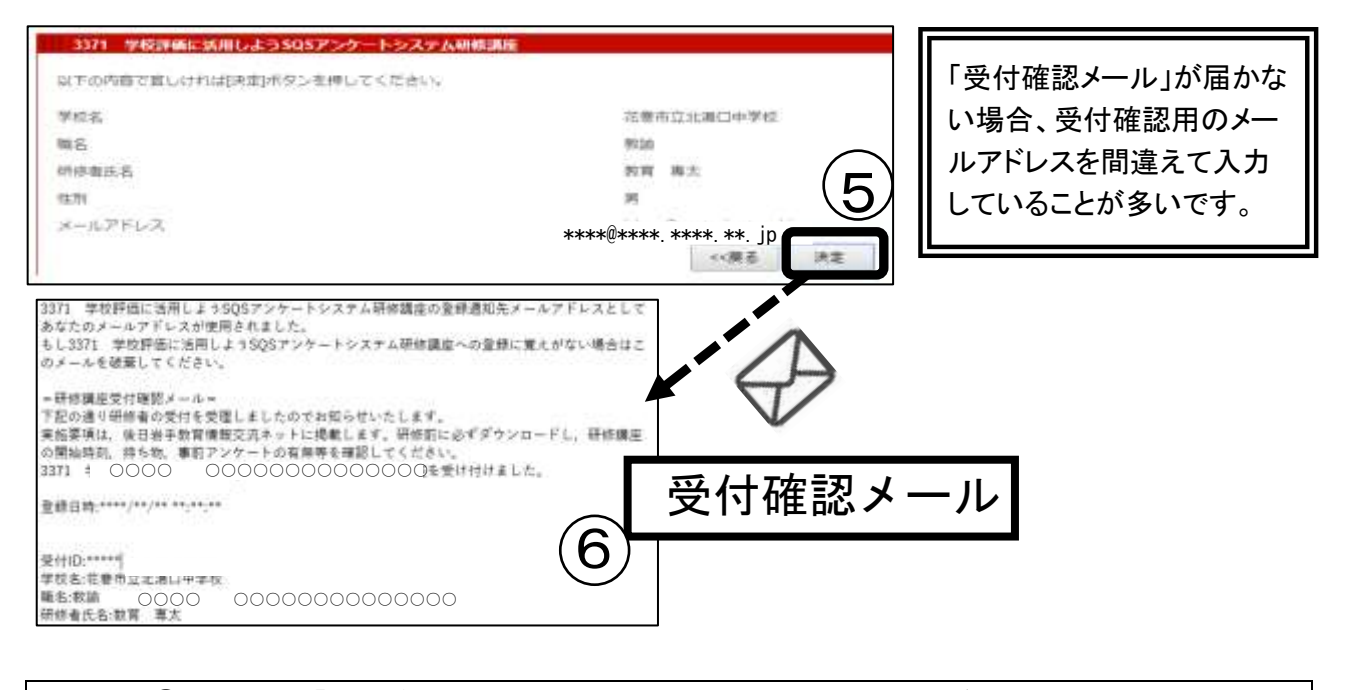

注意:⑥のような「受付確認メール」を受信できない場合は、登録が完了していない。 その場合は、総合教育センター情報・産業教育担当に問い合わせること。 電話:0198-27-2254 Eメール: joho-r@center.iwate-ed.jp